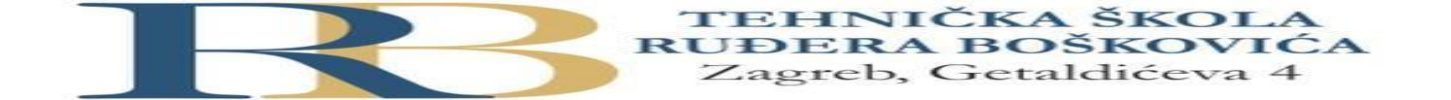

| Nastavni predmet | Imet RAČUNALNE MREŽE                       |  |
|------------------|--------------------------------------------|--|
| Naslov cjeline   | aslov cjeline Fizički pristup mreži        |  |
| Naslov jedinice  | Vježba 2: Osnovne mrežne postavke računala |  |

### Bartol Nesek i Niko Mrkonjić 2.B 14.11.2022.

#### CILJ VJEŽBE

Učenik će znati pridruživati i provjeravati osnovne mrežne postavke računala.

#### PRIPREMA ZA VJEŽBU

#### U pisanoj formi odgovori na slijedeća pitanja:

#### 1. Što je to i čemu služi protokol DHCP?

DHCP mrežni je protokol korišten od strane mrežnih računala za dodjeljivanje IP adresa i ostalih mrežnih postavki kao što su pretpostavljeni gateway, subnet maska i IP adrese DNS servera s DHCP servera. Olakšava konfiguraciju mreže jer eliminira ručno dodavanje osnovnih postavki za jednu računalnu mrežu. DHCP klijent se brine da su dodijeljene IP adrese ispravne i da u mreži nema sukoba adresa.

#### 2. Što je to i kako se koristi naredba ping?

Ping naredba šalje pakete podataka na određenu IP adresu ili URL na mreži, a zatim vam omogućuje da znate koliko je vremena potrebno za prijenos tih podataka i dobivanje odgovora. U sustavu Windows, pritisnite Windows + R. U prozoru za upravljanje upišite "cmd" u okvir za pretraživanje, a zatim pritisnite tipku Enter. U upit upišite "ping" zajedno s URL-om ili IP adresom koju želite pingati, a zatim pritisnite tipku Enter.

#### 3. Napiši primjer IPv4 adrese!

IPv4 Address. . . . . . . . : 192.168.50.22

#### 4. Napiši primjer MAC adrese!

70-85-C2-CE-9A-DC

#### 5. Objasni čemu služi loopback adresa! Kako izgleda loopback adresa?

Adresa koja počinje sa 127 je rezervirana IPv4 adresa. 127.0.0.1 je loopback adresa i služi za provjeru da li je TCP/IP instaliran i funkcionalan na računalu. Nalazi se na svakom računalu sa intaliranim TCP/IP protokolom.

#### IZVOĐENJE VJEŽBE

#### Sve postupke detaljno opisati u bilježnicu.

1. U naredbenom retku pročitati mrežne postavke računala (naredbom ipconfig/all). U bilježnicu zapisati pridružene mrežne postavke.

- 2. Statički pridružiti mrežne postavke računala za rad u lokalnoj mreži i pristup Internetu.
  - Odabrati statičko pridruživanje mrežnih postavki računala

| _              | · Network connections                                                                                                    | _    |                                                                                                    |   |
|----------------|----------------------------------------------------------------------------------------------------|------|----------------------------------------------------------------------------------------------------|---|
| erne           | Ethernet Properties                                                                                                    | nd I | Internet > Network Connections v 🖸 Search Network Connections                                                                                                    | ۶ |
| iev            | Networking Sharing                                                                                                    | L    | Internet Protocol Version 4 (TCP/IPv4) Properties X                                                                                                    |   |
| N<br>Pi<br>han | Connect using:                                                                                                    |      | General         You can get IP settings assigned automatically if your network supports this capability. Otherwise, you need to ask your network administrator for the appropriate IP settings.         O Obtain an IP address automatically            • Use the following IP address:          IP address:       192.168.50.22         Subnet mask:       255.255.255.0 |   |
|                | Link-Layer Topology Discovery Mapper I/O Driver     Link-Layer Topology Discovery Mapper I/O Driver     Link-Layer Discovery Mapper I/O Driver     Layer Discovery Mapper I/O Driver Discovery Mapper I/O Driver Discovery Mapper I/O Driver Discovery Mapper I/O Driver Discovery Mapper I/O Driver Discovery Mapper I/O Driver Discovery Mapper I/O Driver Discovery Mapper I/O Driver Discovery Mapper I/O Driver Discovery Mapper I/O Driver Discovery Mapper I/O Drivery Mapper I/O Driver D |      | Derault gateway:          Obtain DNS server address automatically            • Use the following DNS server addresses:         Preferred DNS server:            Alternate DNS server:            Use the following upon exit                                                                                                    |   |

• Pridružiti IPv4 mrežne postavke za pristup Internetu

```
C:\Users\ucenik>ping 192.168.50.22
Pinging 192.168.50.22 with 32 bytes of data:
Reply from 192.168.50.22: bytes=32 time<1ms TTL=128
Reply from 192.168.50.22: bytes=32 time<1ms TTL=128
Reply from 192.168.50.22: bytes=32 time<1ms TTL=128
Reply from 192.168.50.22: bytes=32 time<1ms TTL=128
Ping statistics for 192.168.50.22:
    Packets: Sent = 4, Received = 4, Lost = 0 (0% loss),
Approximate round trip times in milli-seconds:
    Minimum = 0ms, Maximum = 0ms, Average = 0ms</pre>
```

Provjeriti mrežne postavke računala

Pročitati fizičku adresu mrežnog adaptera

| Network Connection Details:                    |                                    |
|------------------------------------------------|------------------------------------|
| Property                                       | Value                              |
| Connection-specific DN                         |                                    |
| Description                                    | Realtek PCIe GBE Family Controller |
| Physical Address                               | 70-85-C2-CE-9A-DC                  |
| DHCP Enabled                                   | No                                 |
| IPv4 Address                                   | 192.168.50.22                      |
| IPv4 Subnet Mask                               | 255.255.255.0                      |
| IPv4 Default Gateway                           |                                    |
| IPv4 DNS Server                                |                                    |
| IPv4 WINS Server                               |                                    |
| NetBIOS over Topip En                          |                                    |
| Ink-local IPv6 Address<br>IPv6 Default Gateway | fe80::4ef:9da9:7b:d2a8%5           |
| IPv6 DNS Servers                               | fec0:0:0:ffff::1%1                 |
|                                                | fec0:0:0:ffff::2%1                 |
|                                                | fec0:0:0:ffff::3%1                 |
|                                                |                                    |
|                                                |                                    |
|                                                |                                    |
|                                                | Close                              |

• Provjeriti pristup Internetu

C:\Users\ucenik>ping google.com Ping request could not find host google.com. Please check the name and try again

## Postupak:

Start > Upravljačka ploča > Mrežne veze > Local Area Connection (dvoklik) > Properties > Internet Protocol (TCP/IP) (dvoklik) > upiši IP adresu i subnet masku

| reneral<br>You can get IP settings assigned automatically if your network support<br>this capability. Otherwise, you need to ask your network administrator<br>the appropriate IP settings. |                     |  |  |
|----------------------------------------------------------------------------------------------------|---------------------|--|--|
| Obtain an IP address automatically                                                                                                    |                     |  |  |
| Se the following IP address                                                                                                    | 5.                  |  |  |
| IP address:                                                                                                    | 192.168.10.1        |  |  |
| Subnet mask:                                                                                                    | 255 . 255 . 255 . 0 |  |  |
| Default gateway:                                                                                                    |                     |  |  |
| Obtain DNS server address                                                                                                    | automatically       |  |  |
| Set the following DNS serve                                                                                                    | er addresses:       |  |  |
| Preferred DNS server:                                                                                                    |                     |  |  |
| Alternate DNS server:                                                                                                    |                     |  |  |
|                                                                                                    | Advanced            |  |  |

U Naredbenom retku (Command Prompt) (Start > Pomagala > Naredbeni redak), pinganjem provjeri ispravnost veze.

Ako ste dobili prikaz kao na slijedećoj slici, pinganje je bilo uspješno. Zapiši i prouči sadržaj ekrana. Koje podatke možete iščitati?

```
Command Prompt

Packet Tracer PC Command Line 1.0

PC>ping 192.168.10.3

Pinging 192.168.10.3 with 32 bytes of data:

Reply from 192.168.10.3: bytes=32 time=63ms TTL=128

Reply from 192.168.10.3: bytes=32 time=31ms TTL=128

Reply from 192.168.10.3: bytes=32 time=31ms TTL=128

Ping statistics for 192.168.10.3:

Packets: Sent = 4, Received = 4, Lost = 0 (0% loss),

Approximate round trip times in milli-seconds:

Minimum = 31ms, Maximum = 63ms, Average = 39ms

PC>
```

U naredbenom retku ukucaj naredbu *ipconfig*. U bilježnicu upiši rezultat ispisan na ekranu.

```
Windows IP Configuration
Ethernet adapter Ethernet:
Connection-specific DNS Suffix . :
Link-local IPv6 Address . . . . : fe80::4ef:9da9:7b:d2a8%5
IPv4 Address . . . . . . . : 192.168.50.22
Subnet Mask . . . . . . . . . : 255.255.255.0
Default Gateway . . . . . . . . :
Ethernet adapter Npcap Loopback Adapter:
Connection-specific DNS Suffix . :
Link-local IPv6 Address . . . . : fe80::710f:6bbc:5967:de27%10
IPv4 Address . . . . . . . : 192.168.137.1
Subnet Mask . . . . . . . : 255.255.255.0
Default Gateway . . . . . . : 255.255.255.0
```

- 3. Dinamički pridruži mrežne postavke računala za rad u lokalnoj mreži i pristup Internetu.
  - Odabrati dinamičko pridruživanje mrežnih postavki računala

| l Interne       | Ethernet Properties ×                                                                                                    | d Internet > Network Connections > 🗸 🖉 Search Network Connections 🔎                                                                                                    |
|-----------------|----------------------------------------------------------------------------------------------------|----------------------------------------------------------------------------------------------------|
| Viev<br>View    | Networking Sharing<br>Connect using:                                                                                                    | Internet Protocol Version 4 (TCP/IPv4) Properties ×                                                                                                    |
| N<br>Pi<br>Chan | Realtek PCIe GBE Family Controller <u>Configure</u> This connection uses the following items:                                                                     | You can get IP settings assigned automatically if your network supports this capability. Otherwise, you need to ask your network administrator for the appropriate IP settings.                                                                                                    |
|                 |                                                                                                    | <ul> <li>Obtain an IP address automatically</li> <li>● Use the following IP address:         <ul> <li>IP address:</li> <li>IP address:</li> <li>IP address:</li> <li>IP address:</li> <li>IP 2 . 168 . 50 . 22</li> </ul> </li> <li>Subnet mask:</li> <li>255 . 255 . 0</li> <li>Default gateway:         <ul> <li>.</li> <li>Obtain DNS server address automatically</li> <li>Obtain DNS server addresses:</li> <li>Proferend DNS server;</li> </ul> </li> </ul> |
|                 | Transmission Control Protocol/Internet Protocol. The default<br>wide area network protocol that provides communication<br>across diverse interconnected networks. | Alternate DNS server: Alternate DNS server: Validate settings upon exit Advanced                                                                                                    |

 Naredbom ping provjeriti ispravnost TCP/IP protokola i mrežne kartice na vašem računalu. Koju je naredbu potrebno koristiti?

```
C:\Users\ucenik>ping 127.0.0.1
Pinging 127.0.0.1 with 32 bytes of data:
Reply from 127.0.0.1: bytes=32 time<1ms TTL=128
Reply from 127.0.0.1: bytes=32 time<1ms TTL=128
Reply from 127.0.0.1: bytes=32 time<1ms TTL=128
Ping statistics for 127.0.0.1:
    Packets: Sent = 4, Received = 4, Lost = 0 (0% loss),
Approximate round trip times in milli-seconds:
    Minimum = 0ms, Maximum = 0ms, Average = 0ms
Naredbom ping provjeriti dostupnost standardnog izlaza (engl. Default Gateway)</pre>
```

```
C:\Users\ucenik>ping 192.168.50.5
Pinging 192.168.50.5 with 32 bytes of data:
Reply from 192.168.50.5: bytes=32 time<1ms TTL=64
Reply from 192.168.50.5: bytes=32 time<1ms TTL=64
Reply from 192.168.50.5: bytes=32 time<1ms TTL=64
Ping statistics for 192.168.50.5:
    Packets: Sent = 4, Received = 4, Lost = 0 (0% loss),
Approximate round trip times in milli-seconds:
    Minimum = 0ms, Maximum = 0ms, Average = 0ms</pre>
```

Provjeriti pristup Internetu

```
C:\Users\ucenik>ping google.com
Pinging google.com [142.250.184.110] with 32 bytes of data:
Reply from 142.250.184.110: bytes=32 time=31ms TTL=113
Reply from 142.250.184.110: bytes=32 time=31ms TTL=113
Reply from 142.250.184.110: bytes=32 time=31ms TTL=113
Ping statistics for 142.250.184.110:
Packets: Sent = 4, Received = 4, Lost = 0 (0% loss),
Approximate round trip times in milli-seconds:
Minimum = 31ms, Maximum = 31ms, Average = 31ms
```

Nakon obavljenih zadataka u ovoj vježbi učenik će znati samostalno (ili uz manju pomoć zabilješki):

- Podesiti IPv4 mrežne postavke na računalu i provjeriti ispravnost pristupa Internetu

# Provjera znanja:

- 1. Točni odgovori na postavljena pitanja u pripremi 1 bod
- 2. Bilješke i točni odgovori na pitanja iz vježbe 1 bod
- 3. Samostalno podešavanje statičkih mrežnih postavki 2 boda
- 4. Samostalno podešavanje dinamičkih mrežnih postavki 2 boda

2 b – nedovoljan , 3 b – dovoljan, 4 b – dobar, 5 b – vrlo dobar, 6 b - odličan